## **Directions for Using the Online Appointment System**

Note: Google Chrome is the recommended browser to use with the online appointment system.

- 1. Go to https://trac.sheltonstate.edu.
- 2. From the *Welcome screen*, enter your **user name** and **password**. An example of the user name and password are on the *Welcome screen*.
  - a. User Name- SSCC "S" User ID
  - b. **Password** date of birth
- 3. Select Login.

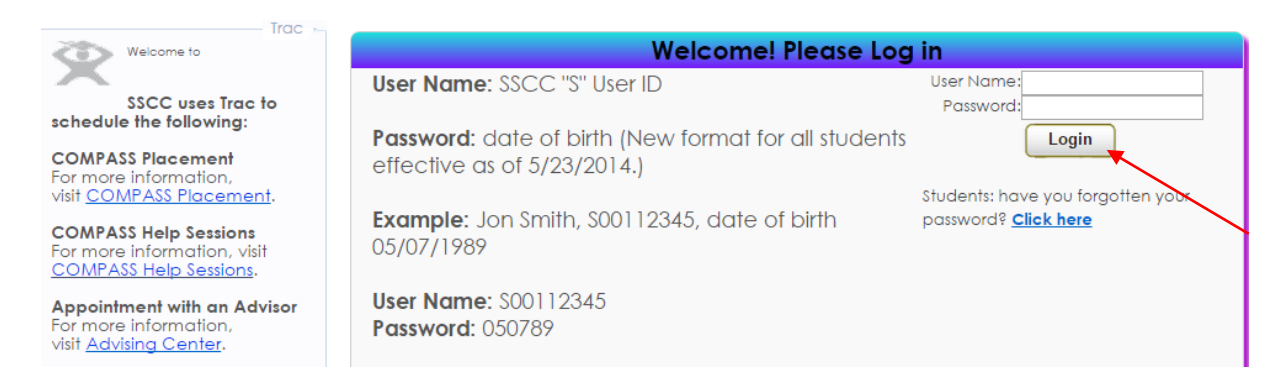

4. From Student Options, select Search Availability.

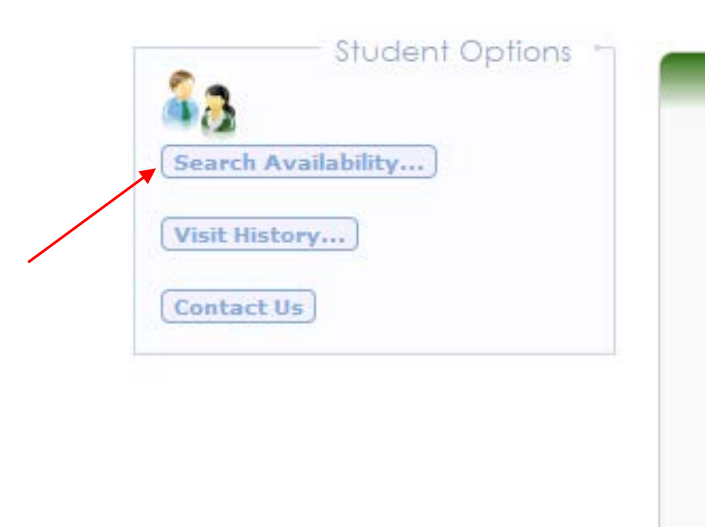

- 5. From the *Search Criteria*, select:
  - a. From the *Center Menu*, select the appropriate Center.
    - i. Select the Advising Center to schedule an appointment with an advisor.
    - ii. Select *START Up* to schedule your START Up Day.
    - iii. Select *Testing and Assessment* to register for COMPASS or schedule a Make-Up Exam
  - b. From the *Consultant Menu*, select the appropriate consultant. A choice is required in order to search.
  - c. **DO NOT** change the date range.
  - d. **DO NOT** change the Time or Days.
  - e. Select Search.

| Center:                                                     |
|-------------------------------------------------------------|
| Testing and Assessmer                                       |
| Consultant:<br>Martin Campus Room 1{<br>From:<br>07/19/2013 |
| To:<br>08/18/2013                                           |
| Time:<br>6:00a to 11:00p                                    |
| Days:<br>MON TUE WED THU FRI SAT SUN<br>All None M-F        |
| Search                                                      |

6. View *Available Time Slots*. Use the bottom scroll bar to see all available times.

| Center:                                              | Key: drop in 1 on 1 multi-person cla              | ss or group move the mouse over an availability t                 | o view the location and oth | ner instructions.                             |  |
|------------------------------------------------------|---------------------------------------------------|-------------------------------------------------------------------|-----------------------------|-----------------------------------------------|--|
| Testing and Assessmer 💌                              |                                                   | Available Time S                                                  | Available Time Slots:       |                                               |  |
| Consultant:                                          | Wed<br>7/24/2013                                  | Thu<br>7/25/2013                                                  |                             | Tue<br>7/30/2013                              |  |
| From:<br>07/19/2013                                  | COMPASS Placement Martin Can<br>1:00 PM - 4:00 PM | npus Room 1826 COMPANY Placement Martin Cam<br>Sett AM - 11:30 AM | pus Room 1826               | COMPASS Placement Martin<br>1:00 PM - 4:00 PM |  |
| To:<br>08/18/2013                                    |                                                   |                                                                   |                             |                                               |  |
| Time: 6:00a to 11:00p                                |                                                   |                                                                   |                             |                                               |  |
| Days:<br>MON TUE WED THU FRI SAT SUN<br>All None M-F |                                                   |                                                                   |                             |                                               |  |
| Search                                               |                                                   |                                                                   |                             |                                               |  |
|                                                      |                                                   |                                                                   |                             |                                               |  |
|                                                      |                                                   |                                                                   |                             |                                               |  |
|                                                      |                                                   |                                                                   |                             |                                               |  |
|                                                      |                                                   |                                                                   |                             |                                               |  |
|                                                      | · "                                               |                                                                   |                             | 4                                             |  |
|                                                      |                                                   |                                                                   | 0                           | 6 (5                                          |  |

7. Select a time by clicking on the session time you would like to schedule.

Key: drop in 1 on 1 multi-person class or group move the mouse over an availability to view the location and other instructions.

| Available Time Slots:                                               |                                                        |                                               |  |  |  |  |
|---------------------------------------------------------------------|--------------------------------------------------------|-----------------------------------------------|--|--|--|--|
| Wed Thu   7/24/2013 7/25/2                                          | 013                                                    | Tue<br>7/30/2013                              |  |  |  |  |
| COMPASS Placement Martin Campus Room 1826<br>1:00 PM - 4:00 PM 8:30 | ASS Placement Martin Campus Room 1826<br>AM - 11:30 AM | COMPASS Placement Martin<br>1:00 PM - 4:00 PM |  |  |  |  |

8. Select **Save** when *the Appointment Entry* screen appears.

| Ass  |                                    | other instructions.                    |                                                  |          |
|------|------------------------------------|----------------------------------------|--------------------------------------------------|----------|
|      | _                                  |                                        | Appointments Entry                               | <b>X</b> |
|      | Student:                           |                                        | Staff: COMPASS Placement Martin Campus Room 1826 |          |
|      | Appointment Info                   | <b>b</b>                               |                                                  |          |
|      | Center:                            | Testing and Assessment                 | •                                                | m        |
|      | Date:7                             | //24/2013                              | Time: 1:00 PM To: 4:00 PM                        |          |
|      | Created 00/00/0<br>Modified 00/00/ | 00 at 00:00:00 by<br>00 at 00:00:00 by |                                                  |          |
| :00a | Save                               | N N                                    |                                                  | l        |
| WE   |                                    |                                        |                                                  |          |
| M-   |                                    |                                        |                                                  |          |
|      |                                    |                                        |                                                  |          |

9. Select Log Off.

| Main Menu Log Off                |              |
|----------------------------------|--------------|
| Center:<br>Testing and Assessmer | Key: drop in |
| Consultant:                      |              |
| From:<br>07/19/2013              |              |
|                                  |              |

10. You have registered or scheduled your appointment. You will receive a confirmation email.